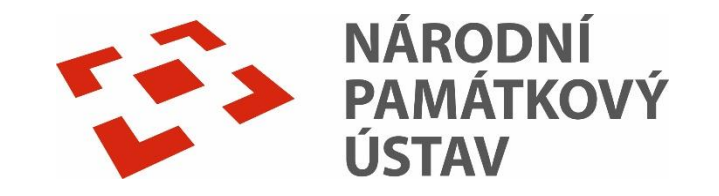

# **On-line katalog Carmen**

Návod na vyhledávání v on-line katalogu knihoven NPÚ

- Knihovní katalog Carmen funguje jako centrální katalog pro všechna dokumentační pracoviště NPÚ (knihovny, fotoarchivy a sbírky jiné dokumentace).
- V katalogu lze prohlížet kompletní evidenci ze všech pracovišť a nebo dle jednotlivých pracovišť.

## Co zde naleznu?

- Monografie, periodika, články
- Plánovou dokumentaci
- Průzkumy, posudky, zprávy
- Restaurátorské zprávy
- Fotografickou dokumentaci
- Ikonografickou dokumentaci
- Studentské práce
- Speciální dokumenty

# Přístup na hlavní stránku katalogu

<u>https://iispp.npu.cz/carmen/</u>

| ✿ Čeština                                                                                                    |                                                              | V O L Přihlášení -                                                                  |
|----------------------------------------------------------------------------------------------------|--------------------------------------------------------------|-------------------------------------------------------------------------------------|
| Odborné knihovny a dokumentační fondy<br>Národní památkový ústav - online katalog<br>ÚSTAV                                                                                                    |                                                              |                                                                                     |
| Vyhledávání       Rokročilé       Kombinované         • Vše       Název       Název památky       Lokalita       Autor       Téma       ÚSKP       Definičí         • Nakladatel       Edice       Rok vydání       ISBN       ISSN | i bod (IDOB_PG)                                              | možnosti vyhledávání<br>y<br>ny.cz<br>ný katalog naučné literatury<br>ný katalog ČR |
| Vyhledávání Všech                                                                                                    | IV dokumenty V Hledat<br>Další možnosti vyhledávání<br>stop" | or"** <mark>"ročenka</mark>                                                         |

# Vyhledávání v centrální katalogu

Po otevření on-line katalogu vstoupíme do centrálního katalogu pro všechny knihovny – viz šipka.

| Q     Q       Vyhledávání     Pokročilé                                                                                  | Další možnosti vyhledávár                                                                                                    |
|----------------------------------------------------------------------------------------------------|----------------------------------------------------------------------------------------------------|
| Vyhledávání Pokročilé Kombinované                                                                                        |                                                                                                    |
| ●Vše ○Název ○Název památky ○Lokalita ○Autor ○Téma ○ÚSKP ○Definiční bod (ID<br>○Nakladatel ○Edice ○Rok vydání ○ISBN ○ISSN | <ul> <li>→ Novinky</li> <li>→ Knihovny.cz</li> <li>→ Souborný katalog naučné literatur</li> <li>→ Souborný katalog ČR</li> </ul> |
| Vyhledávání Všechny dokum                                                                                                | ienty V Hledat                                                                                                    |

# Vyhledávání v centrálním katalogu

V katalogu lze vyhledávat prostřednictvím:

- jednoduchého vyhledávání (autor, název, aj.) stačí zadat do vyhledávacího okénka,
- pokročilého vyhledávání,
- kombinovaného.

| QImage: Constraint of the second second | Pro zpřesnění výsledku<br>hledání si zde můžeme<br>vybrat požadovaný typ<br>dokumentu. |
|----------------------------------------------------------------------------------------------------|----------------------------------------------------------------------------------------|
| ● Vše ○ Název ○ Název památky ○ Lokalita ○ Autor ○ Téma ○ ÚSKP ○<br>○ Nakladatel ○ Edice ○ Rok vydání ○ ISBN ○ ISSN                                                                                                    | Definiční bod (IDOB_PG)                                                                |
| Vyhledávání                                                                                                    | Všechny dokumenty 🗸 Hledat                                                             |
|                                                                                                    | Další možnosti vyhledávání                                                             |

# Jednoduché vyhledávání

|                               | Q       Q       E         Vyhledávání       Pokročilé       Kombinované         Image: Vše       Název       Název památky       Lokalita       Autor       Téma       ÚSKP       Definiční bod (IDOB_PG)         Nakladatel       Edice       Rok vydání       USN       USN                                                                                                    | Zpřesnění typu<br>vyhledávaného<br>dokumentu<br>"monografie" |
|-------------------------------|----------------------------------------------------------------------------------------------------|--------------------------------------------------------------|
|                               | Vzengerova transformační stanice" OK - Monografie V Hledat                                                                                                    |                                                              |
| Vyplněný název<br>monografie. | Další možnosti vyhledávání       Image: Construction of the second second s |                                                              |
|                               |                                                                                                    |                                                              |
|                               | Zobrazeny zaznamy 1-1 z celkem 1.<br>Zengerova transformační stanice : elektřina ve městě, elektřina v<br>architektuře / Vendula Hnídková<br>Hnidková, Vendula, 1978- Q<br>Druh dokumentu: OK - Monografie<br>162 stran                                                                                                    | k vyhledávání                                                |
|                               | ✓ Dostupné ✓ Vybrat                                                                                                    |                                                              |
|                               | Image: Akce         Image: RSS       Image: Vybrat vše         Image: Vybrat vše       Image: Vybrat vše         Image: Historie vyhledávání                                                                                                    |                                                              |

# Pokročilé vyhledávání

 Pokročilé vyhledávání je podobné jednoduchému vyhledávání, jen lze vyplnit více polí.

| <b>Q</b><br>Vyhledávání | Q<br>Pokročilé | Kombinovan | é             |                            |
|-------------------------|----------------|------------|---------------|----------------------------|
|                         |                | Všechny    | v dokumenty 🗸 |                            |
|                         |                | Název      | zengerova     |                            |
|                         |                | Autor      | hnídková      |                            |
|                         |                | Téma       | Téma          |                            |
|                         |                | Lokalita   | Lokalita      |                            |
|                         |                | Signatura  | Signatura     |                            |
|                         |                |            |               | Další možnosti vyhledávání |
| Reset                   |                |            | Hledat        |                            |

# Kombinované vyhledávání

- Pokud máte složitější dotaz, můžete použít kombinované vyhledávání.
- V kombinovaném vyhledávání si můžeme volit libovolná pole podle roletek.

| <b>Q</b><br>Vyhledávání | Pokr | očilé Kombinované     |      |                |   |                            |
|-------------------------|------|-----------------------|------|----------------|---|----------------------------|
|                         |      | OK - Monogr           | afie |                |   | ~                          |
|                         |      | Autoři                | ~    | obsahuje slovo | ~ | hnídková                   |
| а                       | ~    | Název                 | ~    | obsahuje slovo | ~ | stanice                    |
| а                       | ~    | Libovolné pole        | ~    | obsahuje slovo | ~ | zengerova                  |
| а                       | ~    | Čárový kód            | ~    | rovno          | ~ |                            |
| а                       | *    | Rok vydání            | ~    | obsahuje slovo | * |                            |
| а                       | ~    | Žánr                  | ~    | rovno          | ~ |                            |
| а                       | ~    | Libovolné pole        | ~    | obsahuje slovo | ~ |                            |
| а                       | *    | Datum vydání časopisu | ~    | rovno          | ~ |                            |
|                         |      |                       |      |                |   | Další možnosti vyhledávání |
| Reset                   |      |                       |      | Hledat         |   |                            |

# Řazení výsledků vyhledávání

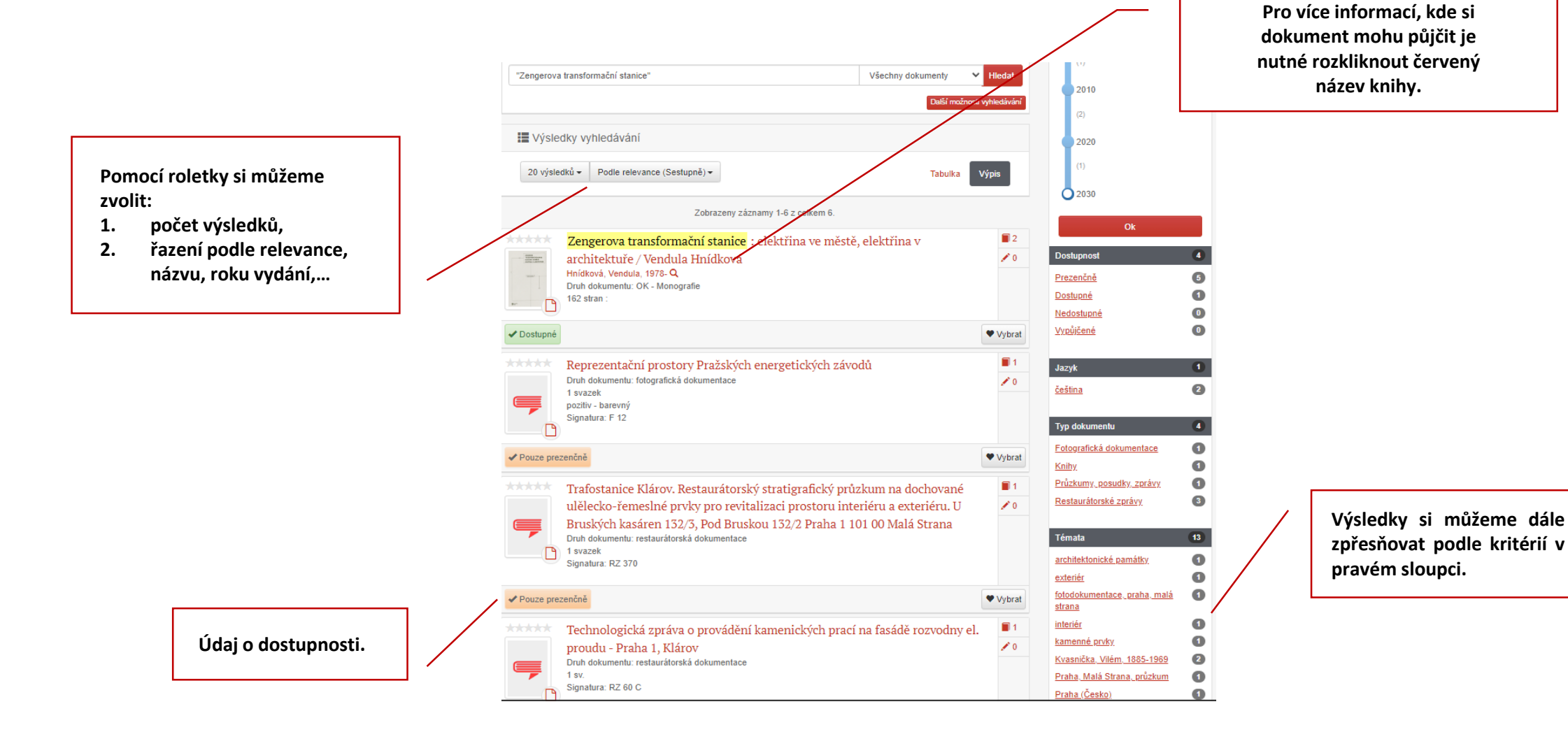

10

### Jak zjistím, kde si mohu dokument vypůjčit?

Při vyhledávání v centrální katalogu musíme mít na paměti, že procházíme všechny fondy pracovišť najednou.

Je tedy dobré navštívit stránky dané knihovny a seznámit se s jejich výpůjčním řádem.

### Seznam knihoven NPÚ je dostupný zde.

Pokud jsme tedy např. z Prahy chceme si půjčit konkrétní titul, musíme se podívat do rozpisu svazků, kde vidíme konkrétní knihovny, které svazek vlastní.

Titul uvedený jako příklad vlastní knihovna na (viz šipka) Generálním ředitelství v Praze a územní odborné pracoviště v Praze. Titul je tedy dostupný v Praze a mohu navštívit konkrétní knihovnu.

Pokud je titul dostupný pouze v jiné knihovně, mimo mou lokalitu, je nejvhodnější o něj zažádat prostřednictvím služby MVS v nejbližší knihovně NPÚ nebo místní knihovně. Případně kontaktuji příslušného zaměstnance knihovny a domluvím se na osobní návštěvě.

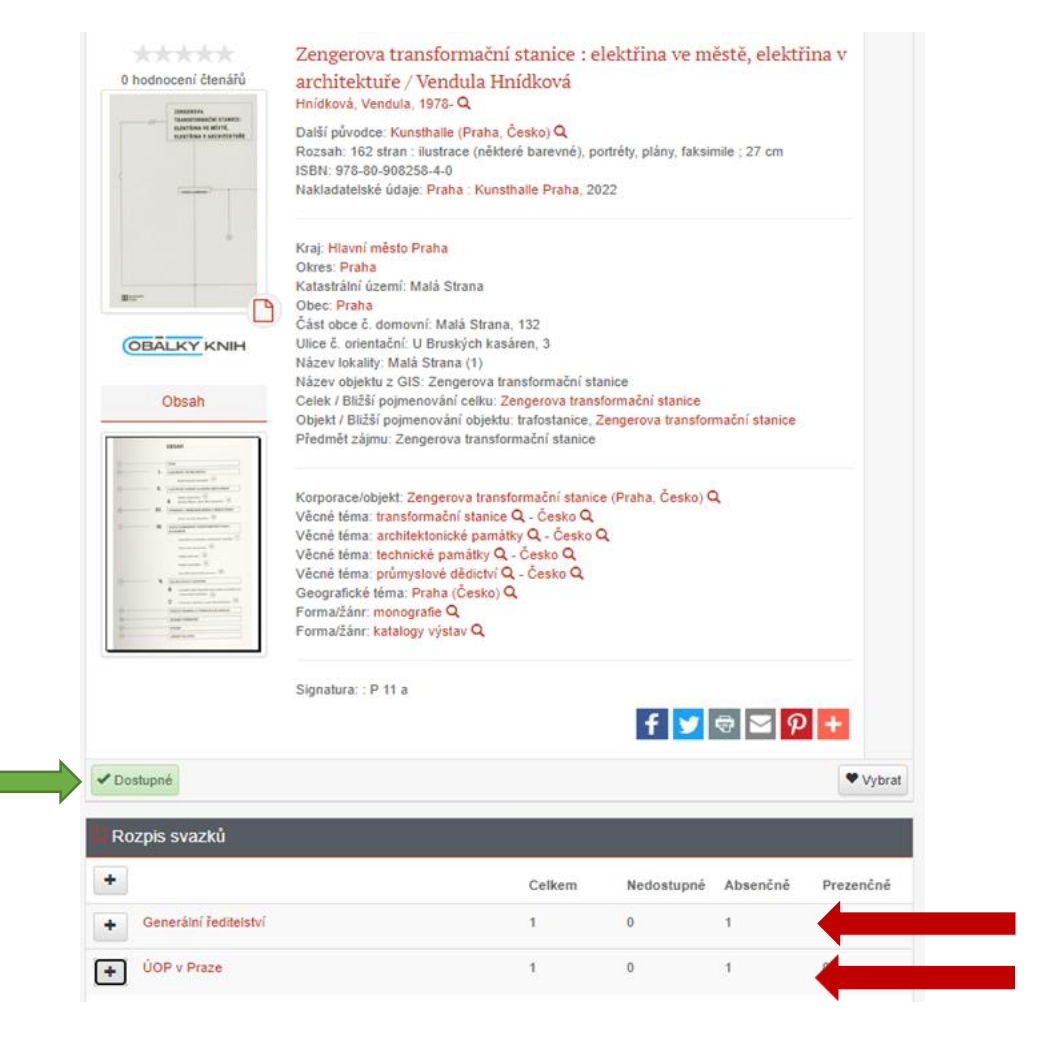

# Propojení záznamu na Památkový katalog

Některé záznamy, většinou týkající se konkrétního objektu, jsou napojeny na Památkový katalog, kde se o nich můžeme dozvědět více informací.

Propojení nalezneme u záznamu v záložce "vazby" a kliknutím na číslo u "Památkový katalog" budeme odkázáni na příslušný stránku objektu.

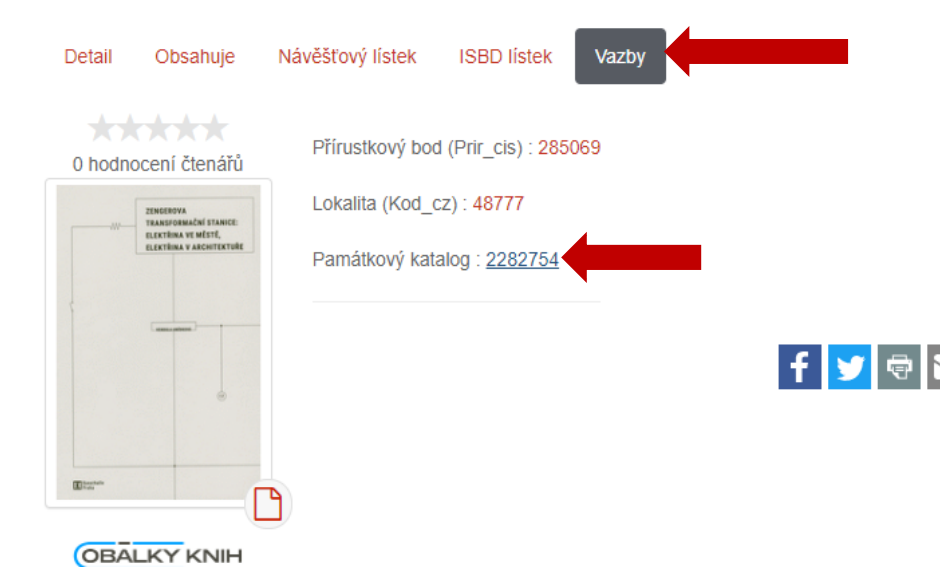

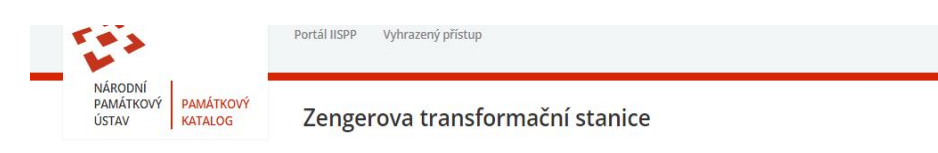

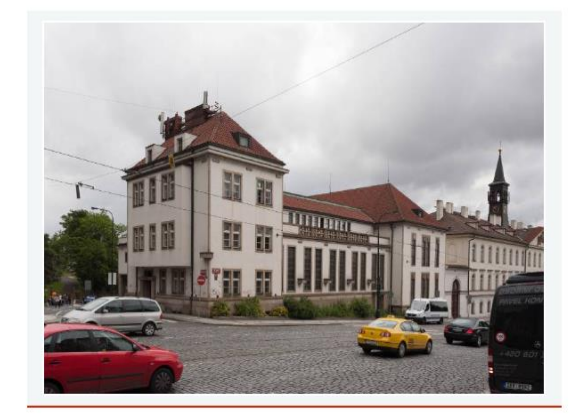

| KATALOGOVÉ ČÍSLO  | 1256334725                                |
|-------------------|-------------------------------------------|
| KRAJ              | Hlavní město Praha                        |
| OKRES             | Praha                                     |
| OBEC              | Praha                                     |
| ČÁST OBCE         | Malá Strana                               |
| KATASTRÁLNÍ UZEMÍ | Malá Strana                               |
| ADRESA            | U Bruských kasáren č.p. 132/3             |
| ТҮР               | trafostanice; měnírna elektrického proudu |
| KATEGORIE         | areál                                     |
| AUTOR             | Vilém Kvasnička                           |
|                   |                                           |

### PAMÁTKOVÁ OCHRANA

 kulturní památka rejst. č. ÚSKP 105772 - Zengerova transformační stanice Fáze ochrany: památkově chráněno Chráněno: od 5. 11. 2015

#### PLOŠNÁ PAMÁTKOVÁ OCHRANA

 světové dědictví UNESCO rejst. č. ÚSKP 1 - Historické centrum Prahy Fáze ochrany: památkově chráněno Chráněno: od 13, 12, 1992

· památková rezervace rejst. č. ÚSKP 1028 - Praha Fáze ochrany: památkově chráněno Chráněno: od 13. 8. 1971

#### INFORMAČNÍ SYSTÉM O ARCHEOLOGICKÝCH DATECH (ISAD)

ID SAS 7228 - jádro hl. města Prahy I 🖪

### ZOBRAZENÍ NA MAPĚ

PB 285069, Malá Strana, 132 U Bruských kasáren, Praha, Malá Strana, Praha, Hlavní město Praha

HISTORICKÉ LOKALITY

Kód CZ 9045, Malá Strana, býv. město (před r. 1850), Malá Strana, Praha, Hlavní město Praha

### **DIGITÁLNÍ DOKUMENTY (MIS)**

# Další možnosti vyhledávání

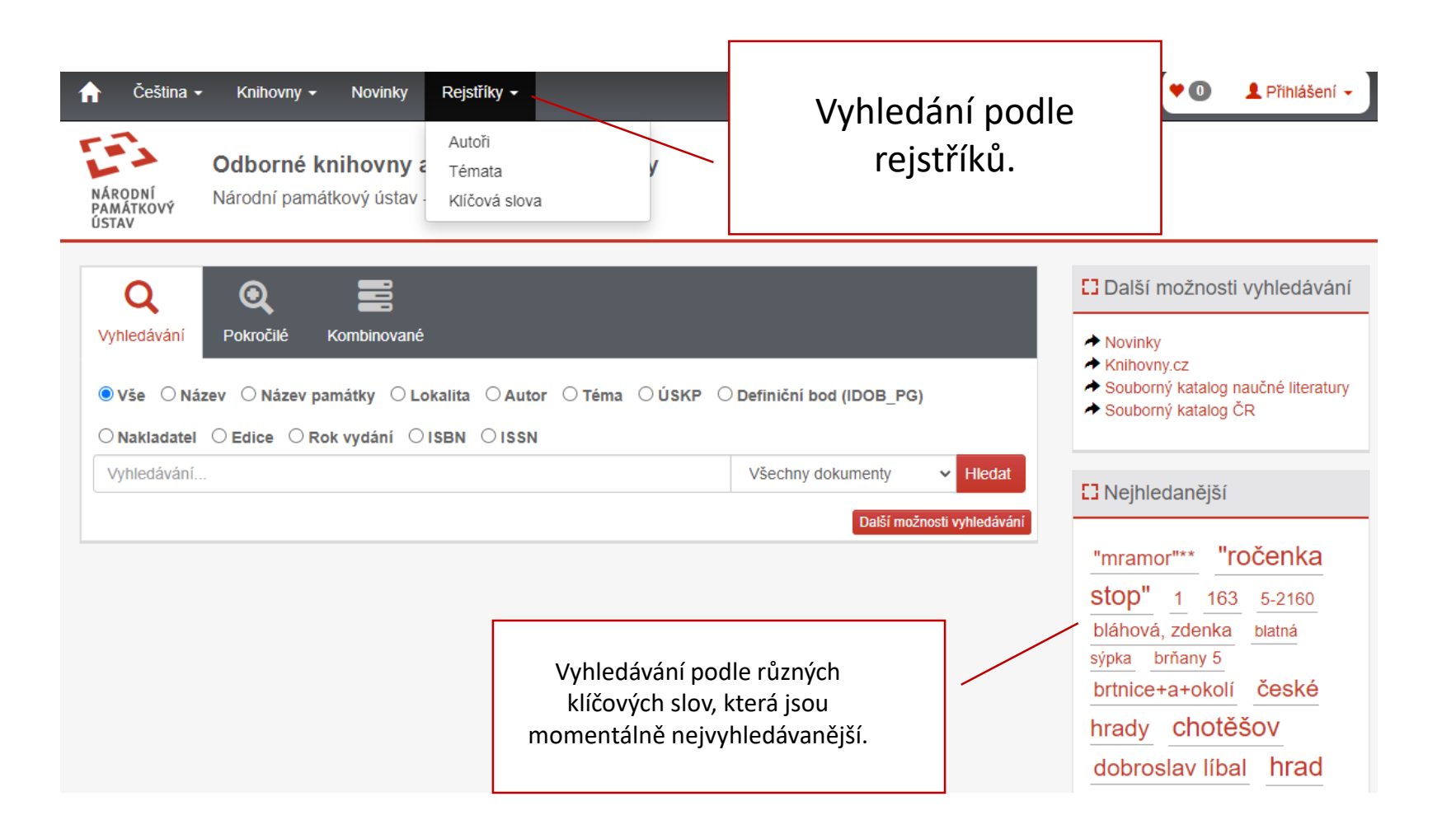

# Novinky

|                                                              | 🔒 Čeština 🗸                                                             | - Knihovny <del>-</del> Novinky               | Rejstříky ▼                              |
|--------------------------------------------------------------|-------------------------------------------------------------------------|-----------------------------------------------|------------------------------------------|
|                                                              | NÁRODNÍ<br>PAMÁTKOVÝ<br>ÚSTAV                                           | Odborné knihovny a<br>Národní památkový ústav | a dokumentační fondy<br>- online katalog |
| Vybereme si v<br>Opět se nám<br>jsou nově<br>pracovištích NF | šedé horní liště <b>"No</b><br>zobrazí dokument<br>zpracované na<br>ÞÚ. | <b>vinky".</b><br>y, které<br>všech           |                                          |

# Výběr konkrétní knihovny

Po otevření on-line katalogu vstoupíme do centrálního katalogu pro všechny knihovny, pro výběr konkrétní knihovny si musíme vybrat v šedé liště **"KNIHOVNY"** a zvolit si konkrétní knihovnu viz šipka.

|                               | Knihovny - Novinky Rej                                                                        | stříky ▼                                        | 🕈 🕕 💄 Přihlášení 🗸                                                                      |
|-------------------------------|-----------------------------------------------------------------------------------------------|-------------------------------------------------|-----------------------------------------------------------------------------------------|
| NÁRODNÍ<br>PAMÁTKOVÝ<br>ÚSTAV | Národní památkový ústav<br>Generální ředitelství<br>ÚOP v Praze<br>ÚOP středních Čech v Praze | z <b>umentační fondy</b><br>e katalog           |                                                                                         |
| Q                             | ÚOP v Českých Budějovicích<br>ÚOP v Plzni                                                     |                                                 | Další možnosti vyhledávání                                                              |
| Vyhledávání                   | UOP v Lokti<br>ÚOP v Ústí nad Labem                                                           |                                                 | <ul> <li>→ Novinky</li> <li>→ Knihovny.cz</li> </ul>                                    |
| ● Vše ○ Název                 | ÚOP v Liberci<br>ÚOP v Josefově                                                               | ○ Autor ○ Téma ○ ÚSKP ○ Definiční bod (IDOB_PG) | <ul> <li>✦ Souborný katalog naučné literatury</li> <li>✦ Souborný katalog ČR</li> </ul> |
| Vyhledávání                   | ÚOP v Pardubicich<br>ÚOP v Telči<br>ÚOP v Brně                                                | Všechny dokumenty V Hledat                      | C Nejhledanější                                                                         |
|                               | ÚOP v Kroměříži<br>ÚOP v Olomouci                                                             | Další možnosti vyhledávání                      | "mramor"** "ročenka                                                                     |
|                               | NPÚ ÚPS na Sychrově<br>ÚPS v Českých Budějovicích                                             |                                                 | Stop" <u>1</u> 163 <u>5-2160</u><br>bláhová, zdenka <u>blatná</u>                       |
|                               | Knihovna MC MA v Brně                                                                         |                                                 | brtnice+a+okolí české                                                                   |

### Památkové databáze

- Památkový katalog
- Geoportál památkové péče
- Informační systém o archeologických datech (ISAD)
- Metainformační systém
- Webový portál historických fondů
- Databáze restaurátorských prací
- Zprávy památkové péče